# **Overlake Computer Instructions**

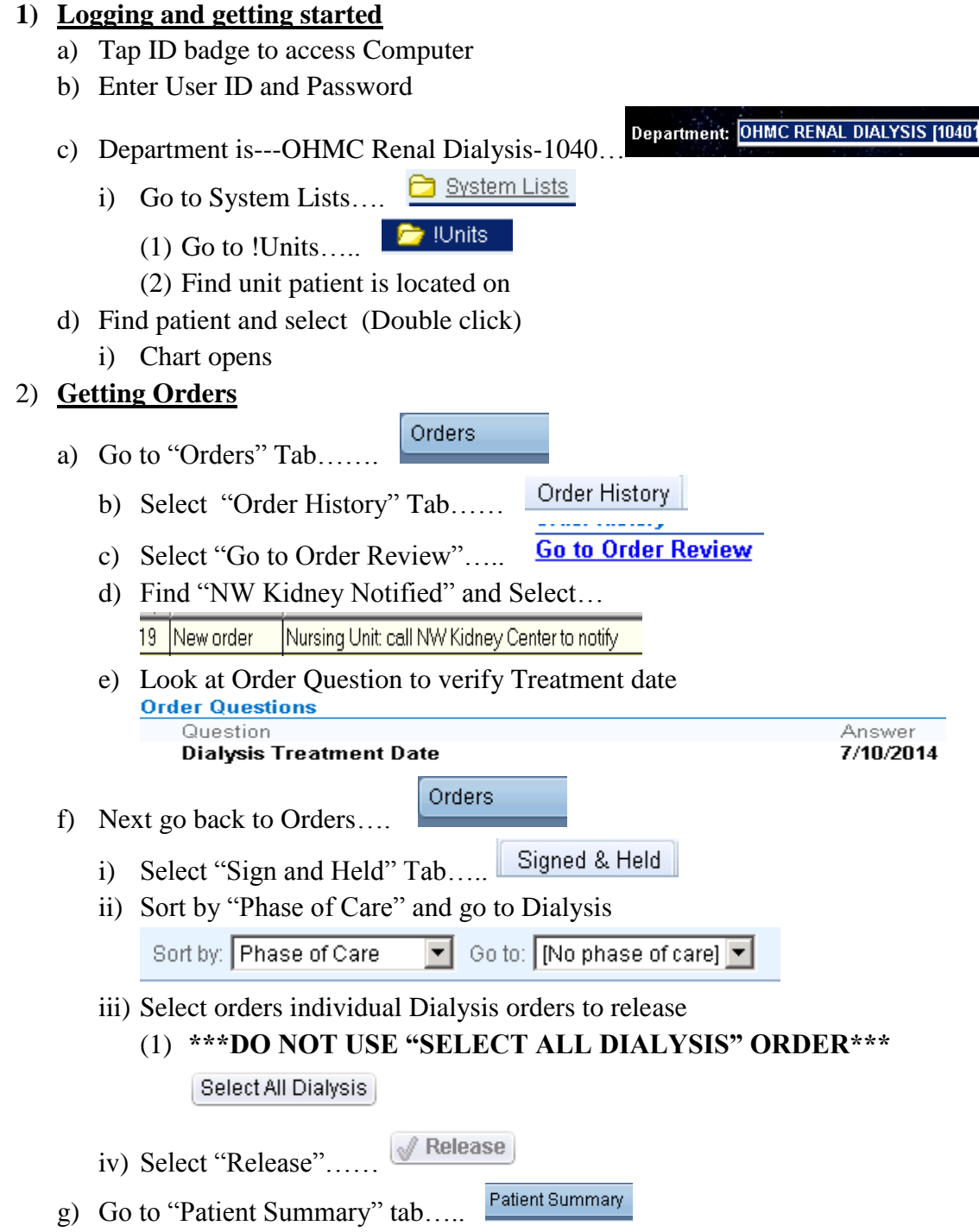

i) Acknowledge Orders that were released by you

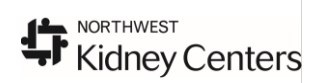

## 3) Treatment/Therapy Documentation

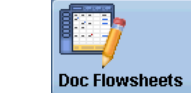

- a) Go to Doc Flowsheets..... Doc Flowsheets
  - i) Document treatment information in the following sections
    - (1) HD treatments: (see example on pages 6-8 for HD)
      - (a) Hemodialysis Pre-Treatment
      - (b) Treatment
      - (c) Hemodialysis Post Treatment
    - (2) PD treatments:
      - (a) Peritoneal Dialysis Pre-Treatment
      - (b) Peritoneal Dialysis Post-Treatment
    - (3) CRRT treatments:
      - (a) CRRT Pre-Treatment
      - (b) CRRT
    - (4) *Plasmapheresis/TPE*:
      - (a) Plasmapheresis Pre Treatment
      - (b) Plasmapheresis Treatment
      - (c) Plasmapheresis Post Treatment

# 4) <u>MAR</u>

a) Document all Medications and Saline boluses given during treatment in the MAR..

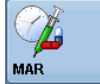

- i) Scan NS bag for every bolus given
- ii) Scan all other medications

# 5) Access Documentation

- a) Select Add LDA to document Catheters and Accesses.... Add LDA
- b) Type in "Hemo" in the search box.
  - i) Select Hemodailysis Catheter(1) Complete information

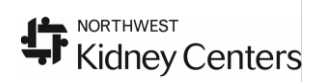

| Add LDA Cascade A           | m <sup>‡</sup> n <sup>‡</sup> n<br>\dd <u>C</u> ol_InsertCo | I Hide Device Data   | rn <b>å</b><br>L <u>a</u> st Filed | Re <u>q</u> Doc | Graph              | Go to Date                 | Kalues <u>B</u> y                     | <b>№</b><br>R <u>e</u> fresh | Lege <u>n</u> d      | ✔<br>Cosign ▼     | <b>l</b> in <u>k</u> Lines    |              |
|-----------------------------|-------------------------------------------------------------|----------------------|------------------------------------|-----------------|--------------------|----------------------------|---------------------------------------|------------------------------|----------------------|-------------------|-------------------------------|--------------|
| Hand - Off VS Comp          | ines, Drains, Airw                                          | ays, Tubes, and Woun | ds Properties                      |                 |                    |                            |                                       |                              |                      |                   |                               | × s F        |
| de: Accordion Expanded      | Select LDAs                                                 |                      | Pick an                            | Existing        | Hemodialy          | /sis Catheter              |                                       |                              |                      |                   |                               |              |
|                             | hemo                                                        | ۶                    | Placemer<br>05/08/14               | nt Date         | Placed Prio<br>Yes | r to Admission             | Placeme                               | nt Time                      | Inserted by<br>Dr SU | Access<br>Subclay | Type Orie<br>vian vein c Rigi | entation     |
|                             | Selected LDAs                                               |                      |                                    |                 |                    |                            |                                       |                              |                      |                   |                               |              |
| al Signs                    | Hemodialysis Ca                                             | atheter              |                                    |                 |                    |                            |                                       |                              |                      |                   |                               |              |
| art Rate                    |                                                             |                      |                                    |                 |                    |                            |                                       |                              |                      |                   |                               |              |
| art Rate Source             |                                                             |                      | •                                  |                 |                    |                            |                                       |                              |                      |                   |                               |              |
|                             |                                                             |                      | Define                             | Dronortio       |                    |                            |                                       |                              |                      |                   |                               |              |
| Location                    |                                                             |                      | Denne                              | Propertie       | 5                  |                            |                                       |                              |                      |                   |                               |              |
| ' Method                    |                                                             |                      | Hemo                               | dialysis C      | atheter            |                            |                                       |                              |                      |                   |                               |              |
| erial Line BP (ABP)         |                                                             |                      |                                    |                 |                    | Property                   |                                       | Value                        |                      |                   |                               |              |
| Έ (mmHg)                    |                                                             |                      |                                    |                 |                    | Placement I                | Date                                  | 5/8/201                      | 4                    |                   |                               |              |
| P                           |                                                             |                      |                                    |                 |                    |                            |                                       | Yes                          |                      |                   |                               |              |
| sp                          |                                                             |                      |                                    |                 |                    | Placed Prior               | r to Admiss                           | ion                          |                      |                   |                               |              |
| 02                          |                                                             |                      |                                    |                 |                    | Placement 7                | Time                                  |                              |                      |                   |                               |              |
| np                          |                                                             |                      |                                    |                 |                    | Inserted by                |                                       | Dr SU                        |                      |                   |                               |              |
| mp Source                   |                                                             |                      |                                    |                 |                    | Access Type                | е                                     | Subcla                       | vian vein cat        | heter             |                               |              |
| tient Position              |                                                             |                      |                                    |                 |                    | Orientation                |                                       | Right                        |                      |                   |                               | 24           |
| e-Hemodialysis Assess       |                                                             |                      |                                    |                 |                    | Access Loc                 | ation                                 |                              |                      |                   |                               |              |
| erapy Number                |                                                             |                      |                                    |                 |                    | Verification               |                                       | X-ray                        |                      |                   |                               |              |
| timated Dry Weight          |                                                             |                      |                                    |                 |                    | Removal Da                 | ate                                   |                              |                      |                   |                               |              |
| e-Treatment Weight          |                                                             |                      |                                    |                 |                    | Removal Tir                | me                                    |                              |                      |                   |                               |              |
| alysis Machine Serial Nu    |                                                             |                      |                                    |                 |                    | Removed in<br>Setting?     | outpatient                            |                              |                      |                   |                               |              |
| verse Osmosis Machine       |                                                             |                      |                                    |                 |                    | Setting:                   |                                       |                              |                      |                   | -                             | -            |
| alysis Machine Setup (      |                                                             |                      | Value<br>5/8/20                    | Con<br>14       | nment              | 1 me Recd<br>05/08/14 0950 | User                                  | Taken<br>(EBrooks.)          | RN                   | User Recd         | Show                          |              |
| senius heat disinfected     |                                                             |                      | 0/0/20                             | ••              |                    | 00.001.100000              | i i i i i i i i i i i i i i i i i i i | , - 0.00ka,                  |                      |                   | Addit                         |              |
| ) Disinfected within last 7 |                                                             |                      |                                    |                 |                    |                            |                                       |                              |                      |                   |                               | <b>T</b>     |
| ) Residual Disinfectant :   |                                                             |                      |                                    |                 |                    |                            |                                       |                              |                      | Add New           | Edit                          |              |
| : RO carbon tank water s    |                                                             |                      |                                    |                 |                    |                            |                                       |                              |                      |                   |                               |              |
|                             |                                                             |                      |                                    |                 |                    | Ne <u>x</u> t              |                                       | Accept & <u>S</u> t          | ay                   | <u>A</u> ccept    | <u>C</u> lose                 |              |
| sidual Bleach Negative 🗕    |                                                             |                      |                                    |                 |                    |                            |                                       |                              |                      |                   |                               | 0 14 4 00000 |

- 6) Document blood transfusions per Overlake policy—<u>need to be signed off by Overlake</u> <u>Charge Nurse prior to giving any blood product</u>
- 7) Documenting Progress note
  - a) Select Notes ..... Notes
    i) New Note.... Notes
    ii) Type—Progress..... Type: Progress.....
    iii) Service—Nephrology.... Service:
    iv) "Insert Small Text"..... Insert SmartText Image: (1) Select \*OHA Post Dialysis RN Note"
    - (2) Use F2 Button to enter move forward in document a
      - (a) F2 will highlight section to enter information
        - (i) \*\*\*Right Click to fill in information
    - (3) Sign off note after completing

### 8) Placing orders

Orders

- a) Select Orders.....
- b) LOOK TO RIGHT SIDE OF SCREEN

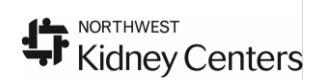

- 4 Overlake Computer Instructions
  - i) Go to Place new order located under Manage Orders and select New

| Manage Orders Order Sets | Options 🔻     |
|--------------------------|---------------|
| Place new order          | + Ne <u>w</u> |
| Select order mode        | 💽 🕕 Next)     |
|                          |               |

ii) <u>Place new order</u>

### 9) Modifying orders

- a) Select Orders.....
- Active Active....
  - i) Sort by "Phase of Care" and go to Dialysis

Orders

|          |               |   |        |                    | _ |
|----------|---------------|---|--------|--------------------|---|
| Sort by: | Phase of Care | - | Go to: | [No phase of care] | • |

- c) Modify Orders by Selecting "Modify".....
  - i) Modify each order related to dialysis treatment that needs to be modified
- d) Afterwards go to "Patient Summary" tab.....
  - i) Acknowledge Orders that were modified by you

Orders.

# 10) Discontinuing orders

- a) Select Orders.....
- Active
- **b**) Select Active....
  - i) Sort by "Phase of Care" and go to Dialysis

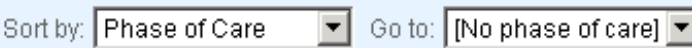

- c) Discontinue Orders by Selecting "Discontinue".....
  - i) Discontinue each order related to dialysis treatment
- d) Afterwards go to "Patient Summary" tab.....

# i) Acknowledge Orders that were discontinued by you

# 11) Patient Charges

- a) Click on RN Dialysis Tab ....
- b) Ensure you are under the correct treatment tab for the treatment you will be charging for

Hemodialysis PD Plasmapheresis CRRT

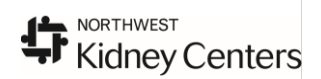

- 5 Overlake Computer Instructions
  - c) Click on Charge Capture—Dialysis Charges, Charges for ;HD dressing changes, lab draws, and charges for outpatients

| New Charges                                                                         |                                                    |                                                          |
|-------------------------------------------------------------------------------------|----------------------------------------------------|----------------------------------------------------------|
| - DIALYSIS CHARGES                                                                  |                                                    |                                                          |
| 🗖 📝 Hemodialysis                                                                    | 🗖 📝 Pump Ultrafiltration                           | 🗂 🕼 Regional Citrate Anticoagulation for CRR             |
| Hemodialysis with Citrasate                                                         | 🗂 📝 Therapeutic Plasma Exchange                    | 🗖 📝 Peritoneal Dialysis Visit                            |
| E Bemoperfusion                                                                     | Continuous Replacement Setup/Filter<br>Replacement | IV inj. IV push Additional new drug<br>(i.e.medications) |
| New Charges                                                                         |                                                    |                                                          |
| DIALYSIS CHARGES                                                                    |                                                    |                                                          |
| - DIALYSIS CHARGES W                                                                | HEN NO OTHER SERVICE PERFOR                        | RMED                                                     |
| 🔲 📝 Dressing Cha<br>draws (only o                                                   | nge, removal of needles, or lab<br>ne per day)     |                                                          |
| CHARGES FOR OUTPA                                                                   | TIENT                                              |                                                          |
| New Charges                                                                         |                                                    |                                                          |
| DIALYSIS CHARGES<br>DIALYSIS CHARGES WHEN NO OTHER SERVIC<br>CHARGES FOR OUTPATIENT | EPERFORMED                                         |                                                          |
| Dialysis, Outpatient Emergent or<br>Unscheduled                                     | T generation Hemodialysis, Acute Outpatient        | 🗖 📝 Therapeutic Plasma Exchange                          |
| Charnes to Be Filed                                                                 |                                                    |                                                          |

- i) Check with unit secretary to verify if patient is inpatient or outpatient
- d) Click on NWKC Charges—Disrupts, delays, after hour charges

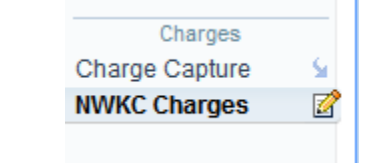

i) PD Setup charge is found under NWKC Charges under PD tab

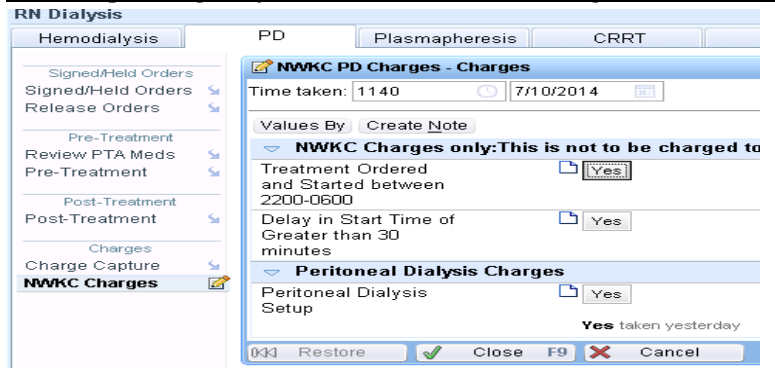

- e) Select Dialysis Treatment Charge
- f) File Charges
- g) Close

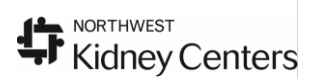

# **Overlake Pre-Hemo**

Document all pre treatment information. Complete all sections/cells of the Pre-Hemodialysis Assessment and Dialysis Machine Setup Checklist

| Pre-Hemodialysis Assessment           |               |
|---------------------------------------|---------------|
| Therapy Number                        |               |
| Estimated Dry Weight                  |               |
| Pre-Treatment Weight                  |               |
| Dialysis Machine Serial Number        |               |
| Reverse Osmosis Machine Serial        |               |
| <b>Dialysis Machine Setup Checkli</b> | ist           |
| Fresenius heat disinfected within     |               |
| RO Disinfected within last 7          |               |
| RO Residual Disinfectant = 0          |               |
| 1st RO carbon tank water sample       |               |
| pH                                    |               |
| Residual Bleach Negative              |               |
| Alarms Verified                       |               |
| Machine Temperature                   |               |
| Dialyzer                              |               |
| Hemodialysis Conductivity             |               |
| Myron L Reading                       |               |
| Dialysate Na (mEq/L)                  |               |
| Dialysate K (mEq/L)                   |               |
| Dialysate Ca (mEq/L)                  |               |
| Dialysate HCO3 (mEq/L)                |               |
| Dialysate Flow                        |               |
| Prime Ordered (mL)                    |               |
| Date Diasafe filter test passed       |               |
| Date Diasafe filter replaced          |               |
| Pre-Hemodialysis Comments             |               |
| RN to RN Hand-off done                |               |
| Hemodialysis Catheter Subclay         | ian vein cath |

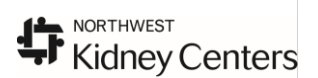

## **Overlake Intra/During Hemo Treatment**

Document all Intra-treatment information. Complete all sections/cells of the Vital Signs *except for CVP/PAP* unless given that information by CCU/ICU RN and During Hemodialysis Assessment.

| Vital Signs                    |
|--------------------------------|
| Heart Rate                     |
| Heart Rate Source              |
| BP                             |
| BP Location                    |
| BP Method                      |
| Arterial Line BP (ABP)         |
| CVP (mmHg)                     |
| PAP                            |
| Resp                           |
| SpO2                           |
| Temp                           |
| Temp Source                    |
| Patient Position               |
| During Hemodialysis Assessment |
| Ultrafiltration Rate (mL/hour) |
| Ultrafiltration Removed (mL)   |
| Arterial Pressure (mmHg)       |
| Venous Pressure (mmHg)         |
| Transmembrane Pressure (mmHg)  |
| Blood Flow Rate (mL/min)       |
| Dialysate Flow Rate (mL/min)   |
| Volume (mL) Heparin            |
| Access Checked                 |
| Intra-Hemodialysis Comments    |

### **Access Documentation**

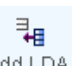

Need Select **Add LDA** to document Catheter and Accesses for the first time.... Add LDA Afterwards go to Hemodialysis Pre-Treatment or Treatment to document access care

| Placement I |
|-------------|
| Clean/D     |
|             |
| Clamped     |
| Transpa     |
| Clean/D     |
| Gauze;      |
|             |
| Yes         |
|             |

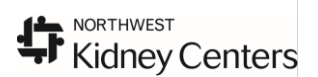

### **Overlake Hemo Post-Treatment**

Document all Post- treatment information. Complete all sections/cells of the Post-Hemodialysis Assessment *except for Online Clearance information*.

### Post-Hemodialysis Assessment

Rinseback Volume (mL) Total Liters Processed (L/min) On Line Clearance: spKt/V On Line Clearance: V On Line Clearance: eKdt/V On Line Clearance: eKdt/V On Line Clearance: eKdt/V Dialyzer Clearance Duration of Treatment (hours) Hemodialysis Intake (mL) Hemodialysis Output (mL) Patient Response to Treatment Post-Hemodialysis Comments Post-Treatment Weight Treatment Weight Change (kg)

Afterwards be sure to document a progress note and Charge capture has been entered. As well as all medications have been barscanned in and any blood transfusions given.